# MANUAL DE REGISTRO DE UPTODATE

# Material para uso del docente y estudiante

Coordinación de Aulas Virtuales - Unidad de Informática Facultad de Medicina humana 2022 Dra. Carolina G. Burneo C.

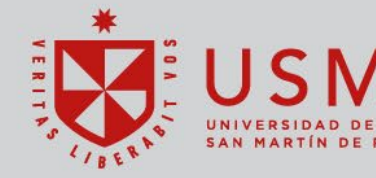

Facultad de Medicina Humana

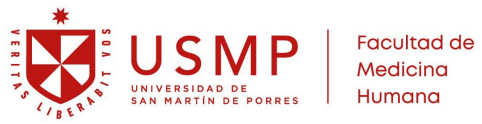

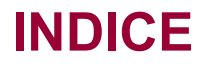

| 1. | έQ | UÉ ES UPTODATE?                    | 3 |
|----|----|------------------------------------|---|
| 2. | RE | QUISITOS PARA ACCEDER A UPTODATE   | 3 |
| 3. | ςC | ÓMO ACCEDER A UPTODATE?            | 3 |
| 3. | 1  | Acceso al Campus Virtual           | 3 |
| 3. | 2  | Ingresar al aula virtual del curso | 4 |
| 3. | 3  | Sección Información del curso      | 4 |
| 4. | ςC | ÓMO REGISTRARSE EN UPTODATE?       | 6 |
| 5. | ςC | ÓMO UTILIZAR UPTODATE?             | 8 |
| 6. | 1  | Búsqueda básica                    | 8 |
| 6. | 2  | Partes de la búsqueda encontrada   | 9 |
| 6. | 3  | Otras herramientas de UpToDate 1   | 0 |

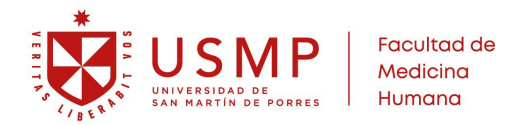

# 1. ¿QUÉ ES UPTODATE?

Es un sistema de apoyo para toma de decisiones médicas basadas en evidencias con contenidos escritos por médicos para ayudar al personal de salud a tomar las decisiones correctas en el lugar de la atención. *Elite Medical SAC* 

| JpToDate <sup>®</sup> a Universidad de San Martin de Porres USMP ~ |                           |   |             |                |  |  |  |
|--------------------------------------------------------------------|---------------------------|---|-------------|----------------|--|--|--|
| Contenidos v Calculadoras                                          | Interacciones de fármacos |   | Registrarse | Iniciar sesión |  |  |  |
|                                                                    | Buscar en UpToDate        | Q |             |                |  |  |  |

## 2. REQUISITOS PARA ACCEDER A UPTODATE

- Ser alumno y/o docente del semestre académico en curso.
- Estar matriculado en algún curso con aula virtual.
- Contar con el correo USMP activo.
- Los alumnos Segunda Especialidad (Residentado Médico) pueden acceder a través de uno de sus cursos generales.

## 3. ¿CÓMO ACCEDER A UPTODATE?

### 3.1 Acceso al Campus Virtual

Pregrado: https://campusvirtual.aulavirtualusmp.pe/mdlfmh310/

Posgrado: https://campusvirtual.aulavirtualusmp.pe/mdlfmh37/

El ingreso es con su Correo Institucional, a través de la opción "Office 365"

| Plataforma virtual para docentes y estudiantes.    | Medicina Humana                      |                |   |  |  |  |
|----------------------------------------------------|--------------------------------------|----------------|---|--|--|--|
| OFFICE 365                                         | Plataforma virtual para docentes     | y estudiantes. |   |  |  |  |
|                                                    | achanquese asanao sa cacha ch.       | OFFICE 365     |   |  |  |  |
| A CONTRACT AND AND AND AND AND AND AND AND AND AND |                                      |                |   |  |  |  |
| Acceso extension universitaria y Administrativo    | Acceso extensión universitaria y Adm | inistrativo    | 1 |  |  |  |

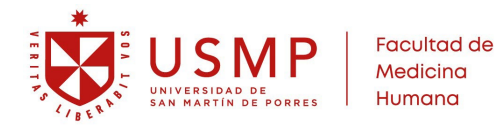

## 3.2 Ingresar al aula virtual del curso

Encontrará el listado de sus cursos. Identificado por el semestre académico, el programa y el curso.

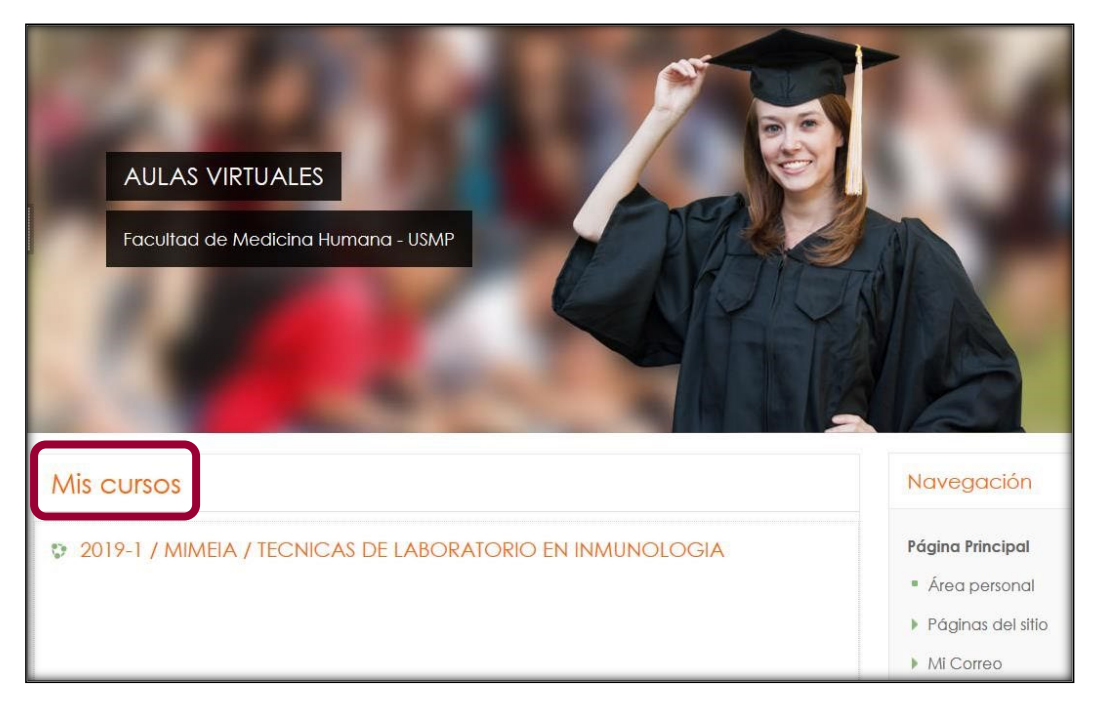

## 3.3 Sección Información del curso

Dentro del aula virtual del curso y/o asignatura, debe ingresar a la sección "Información".

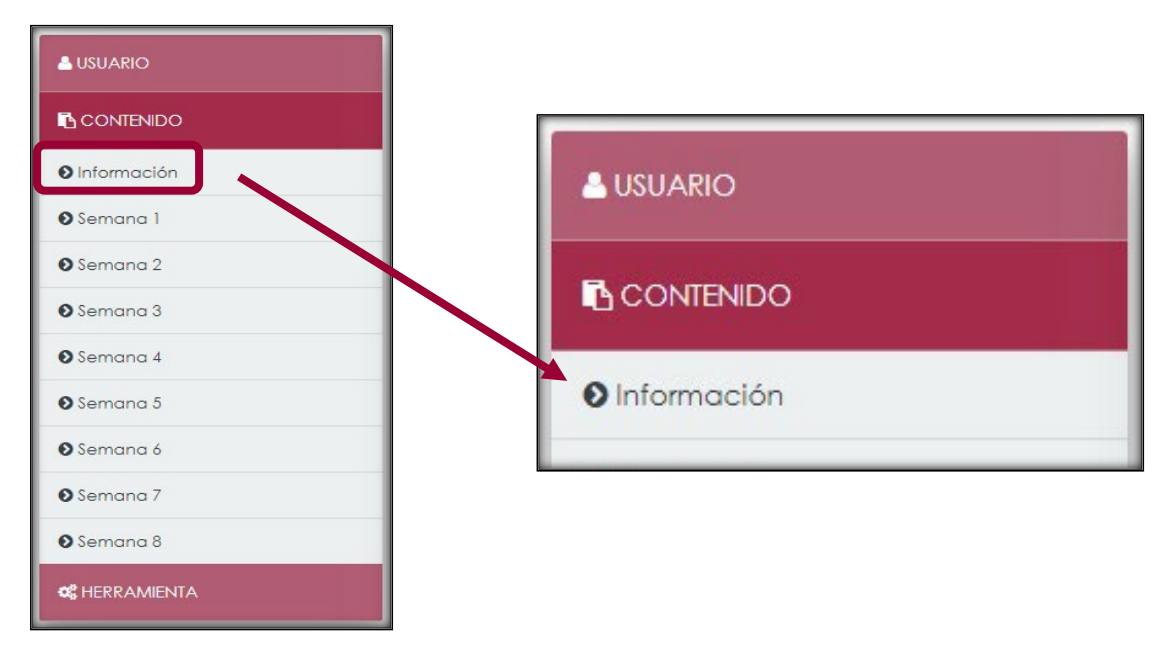

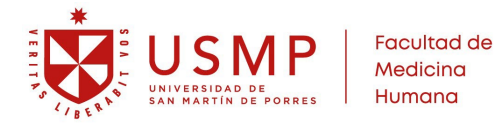

#### Deberá acceder a "Biblioteca virtual".

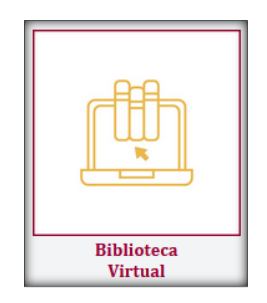

A continuación, seleccionar el enlace a UpToDate que le corresponde, de acuerdo con el Programa Académico que está cursando:

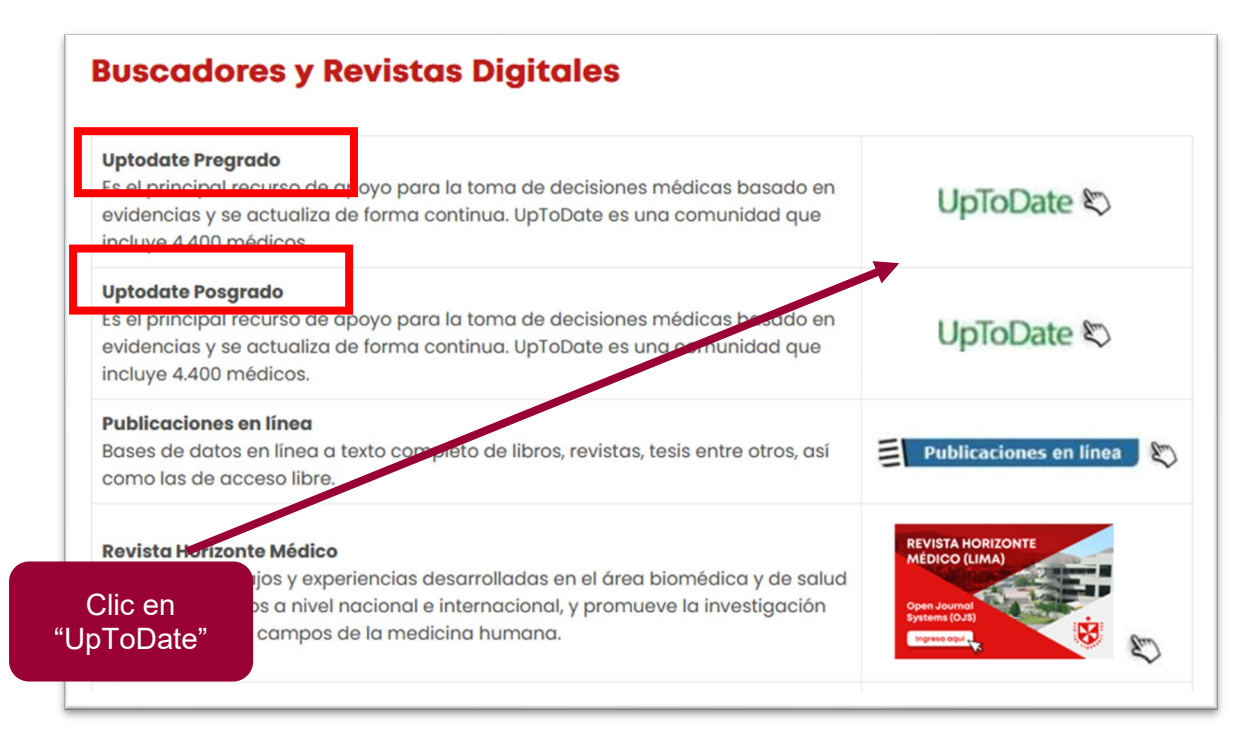

Luego, será redirigido a la página de "UpToDate".

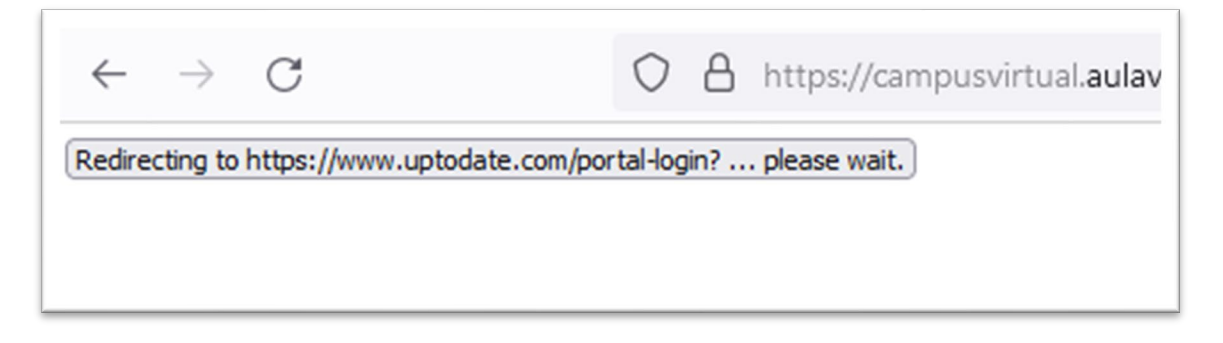

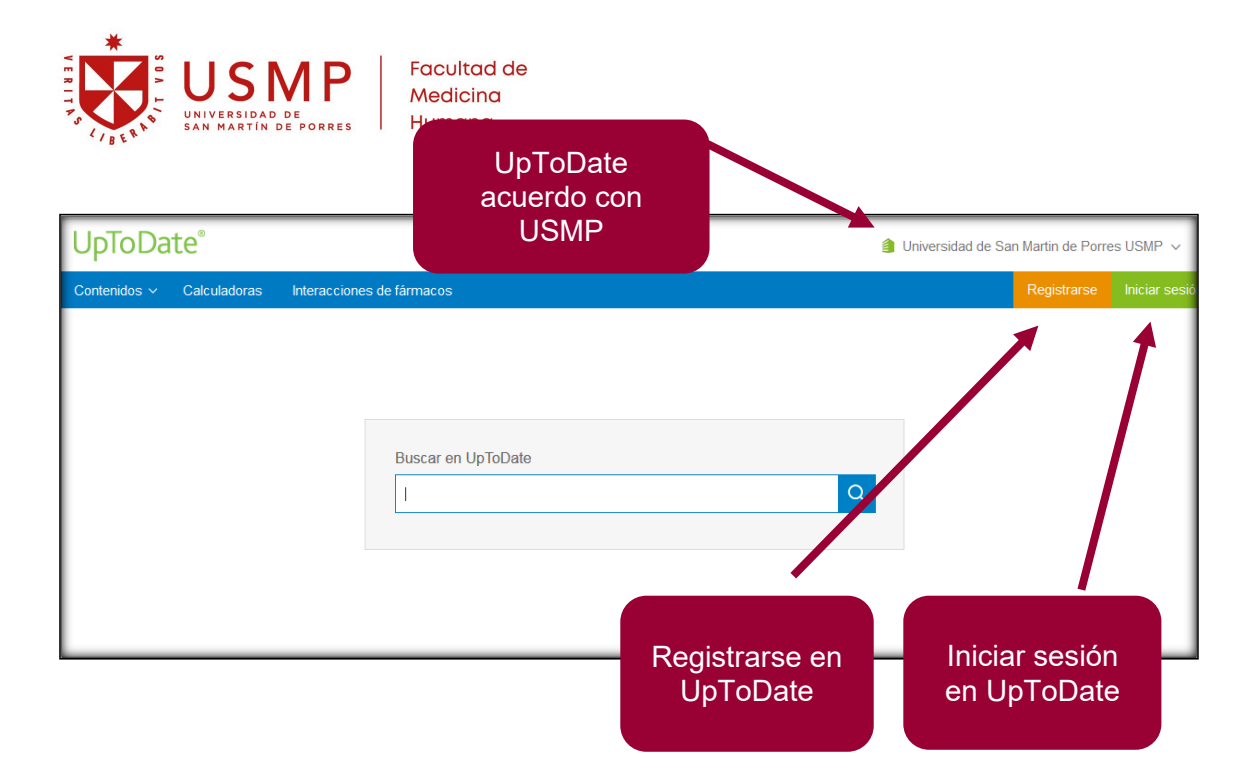

# 4. ¿CÓMO REGISTRARSE EN UPTODATE?

- Clic en "Registrarse"
   Llenar todos los datos que solicita (En e-mail porner el correo USMP)
- 3. Clic en "Submit Registration"

| Universidad de San Martin de Porres USMP ~ | Register for an UpToDate account<br>Register today for an UpToDate mobile app for your iOS, Android or Windows<br>remote access from your home or office computer, the Current Updates newslo |
|--------------------------------------------|----------------------------------------------------------------------------------------------------|
| Register Log In                            | CME credit accrual when researching a clinical question onsite or remotely.<br>Already registered? Please log in with your UpToDate username and password                                     |
|                                            | Last Name<br>Burneo                                                                                                    |
| 2                                          | Country<br>Peru                                                                                                    |
|                                            | ZIP/Postal Code (optional)                                                                                                    |
|                                            | Lima<br>Speciality<br>Other                                                                                                    |
|                                            | Role<br>Other                                                                                                    |
|                                            | Username<br>cburneoc                                                                                                    |
|                                            | Password rules:<br>• 8 to 24 characters<br>• at least 1 uppercase letter<br>• cannot match username<br>• at least 1 number, or special character from the following set:<br>@ # ♀ * ! ( ) + = |
|                                            | Verify Password                                                                                                    |
| 3                                          | Submit Registration                                                                                                    |

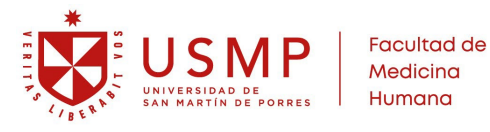

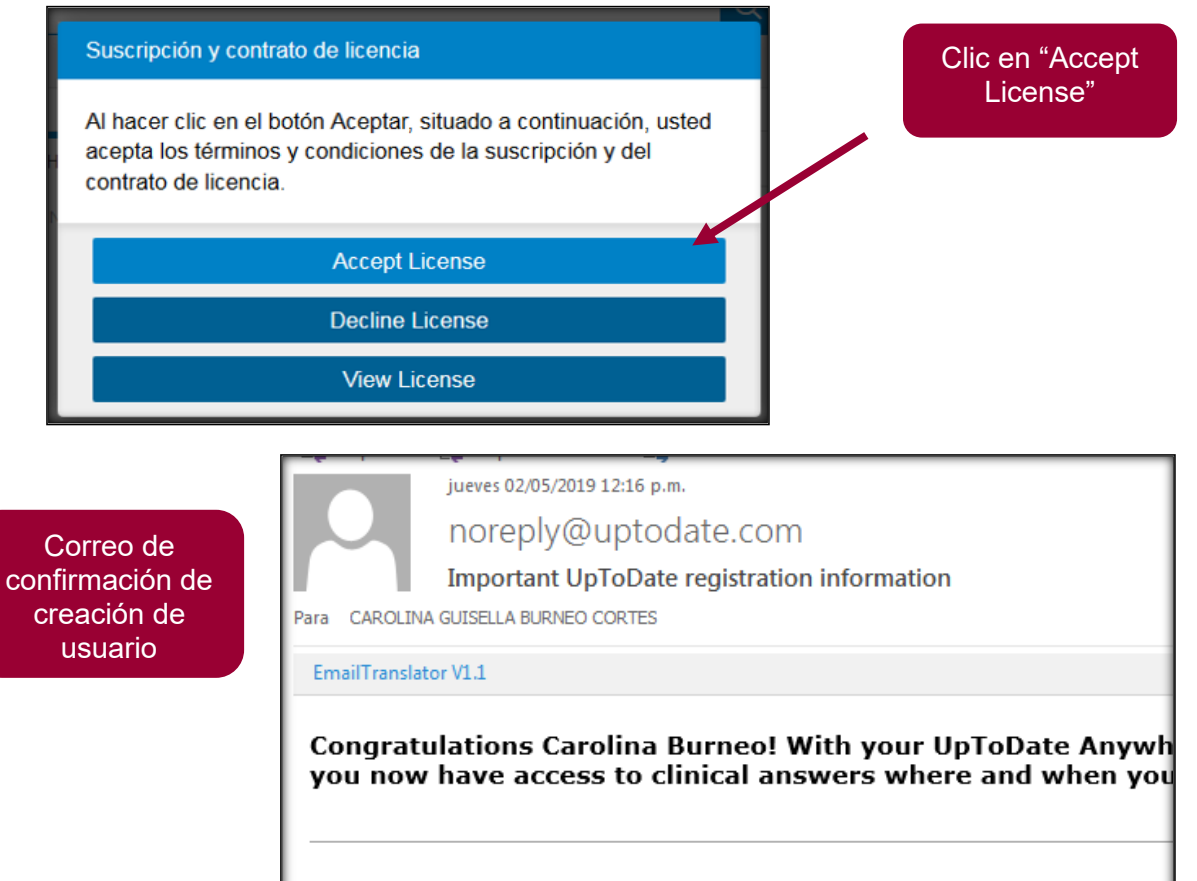

Your UpToDate Username and Password

*Nota: La suscripción debe renovarse cada 3 meses, a través de la página UpToDate.* 

|              |              | Usuario logeado           |                     |         |               |
|--------------|--------------|---------------------------|---------------------|---------|---------------|
| UpToDat      | te°          |                           | 🙎 Carolina Burneo 🗸 | CME 0.0 | Cerrar sesión |
| Contenidos v | Calculadoras | Interacciones de fármacos |                     |         |               |
|              |              | Buscar en UpToDate        | Q                   |         |               |

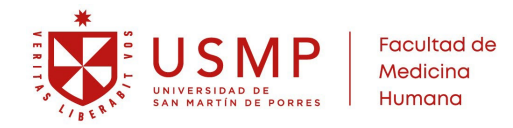

# 5. ¿CÓMO UTILIZAR UPTODATE?

## 6.1 Búsqueda básica

Al realizar una búsqueda en UpToDate, aparecerá una lista predictiva de mi supuesta búsqueda.

|                                                                                                    | Buscar en UpToDate                                                                                                    |                                                                                                    |          |
|----------------------------------------------------------------------------------------------------|----------------------------------------------------------------------------------------------------|----------------------------------------------------------------------------------------------------|----------|
|                                                                                                    | salmo                                                                                                    | Q                                                                                                    |          |
|                                                                                                    | salmonela                                                                                                    |                                                                                                    |          |
|                                                                                                    | salmonella typhi                                                                                                    |                                                                                                    |          |
|                                                                                                    | salmonelosis                                                                                                    | ×                                                                                                    |          |
| UpToL<br>Contenidos<br>Mostrando res<br>Todos los ter<br>Nontyphoida<br>Nontyphoida<br>Nontyphoida<br>Gi the leading<br>Managemu<br>Summary | Salmonelosis            ✓ Calculadoras Interacciones de fármacos          sultados para salmonelosis         mas       Adultos Pediatría Pacientes Gráficos         I Salmonella: Gastrointestinal infection and carriage         tal salmonellae are a major cause of diarrhea worldwide. In the United States, non causes of foodborne disease. Salmonella enteritidis and Salmonella         ent         and recommendations | En la búsqueda<br>encontraremos<br>" <b>FILTROS</b> " que<br>permitirán<br>segmentar nues<br>búsqueda. | ;<br>tra |

Al pasar el cursor por uno de los resultados de la búsqueda, aparecerá la tabla de contenido de dicho resultado.

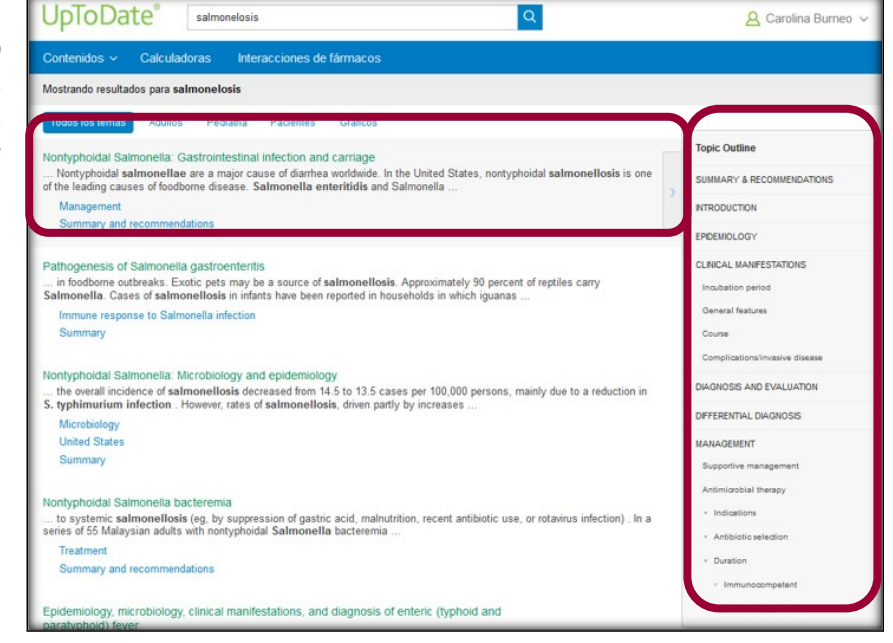

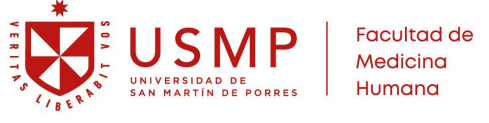

### 6.2 Partes de la búsqueda encontrada

- 1. Items referente al artículo
- 2. Autores
- 3. Fecha de la última visualización del artículo
- 4. Fecha de la última actualización del artículo
- 5. Información del paciente
- 6. imprimir
- 7. Compartir
- 8. Tamaño de fuente
- 9. Guardar como favorito

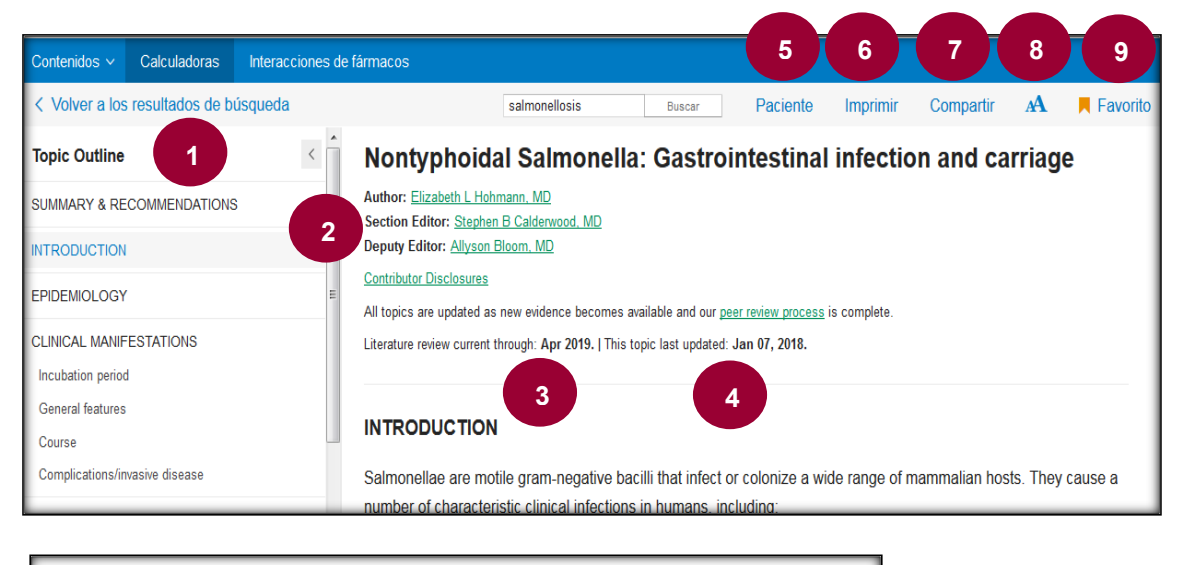

#### Treatment of community-acquired pneumonia in adults in the outpatient setting

Author: <u>Thomas M File, Jr. MD</u> Section Editors: John G Bartlett, MD, Julio A Ramirez, MD, FACP Deputy Editor: <u>Sheila Bond, MD</u> <u>Contributor Disclosures</u> All topics are updated as new evidence becomes available and our <u>peer review process</u> is complete Literature review current through: Apr 2019. ] <u>This topic last updated</u> Oct 16, 2018.

INTRODUCTION

Community-acquired pneumonia (CAP) is defined as an acute infection of the pulmonary parenchyma in a patient who has acquired the infection in the community, as distinguished from hospital-acquired (nosocomial) pneumonia (HAP).

CAP is a common and potentially serious illness [1-4]. It is associated with considerable morbidity and mortality, particularly in older adult patients and those with major comorbidities. (See <u>"Prognosis of community-acquired pneumonia in adults"</u>.)

**Texto con hipervínculo:** el texto verde y subrayado llevará a otra página al darle clic.

Dentro del artículo (en Resumen y recomendaciones) en la parte derecha encontraremos el "MENU" con las opciones: contenido, calculadora e interacción de fármacos

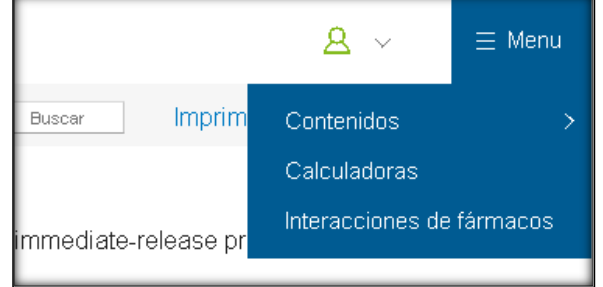

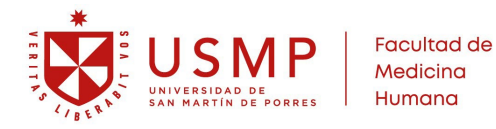

## 6.3 Otras herramientas de UpToDate

En la sección "CONTENIDOS" encontraremos más filtros de búsqueda.

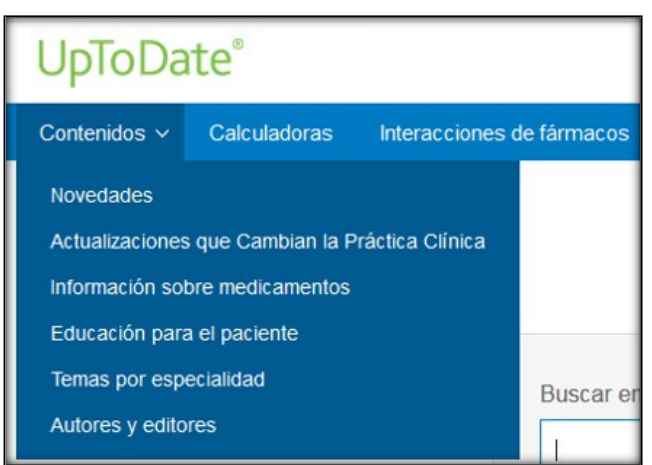

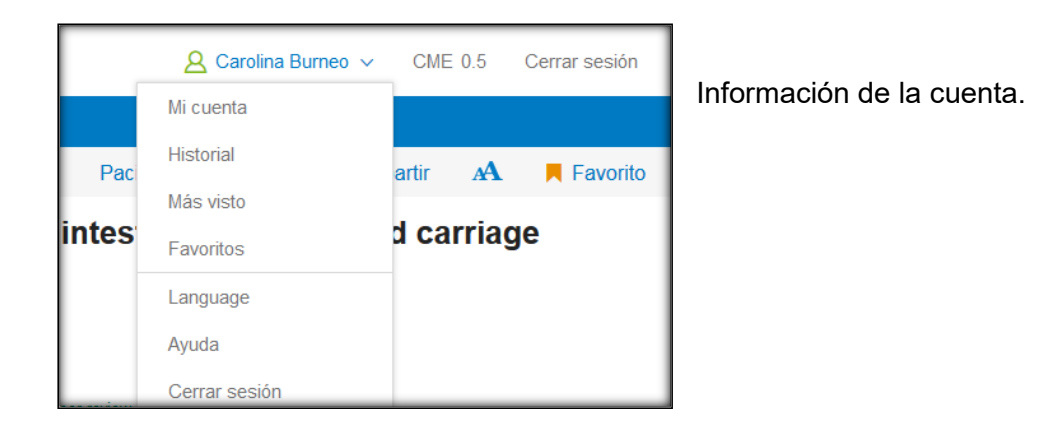

× Search in your own language: "LENGUAGE" En la sección encontraremos 10 idiomas de UpToDate allows you to search in the languages below. Please búsqueda. select your preference. Topics will continue to be in English. ◎ 简体中文 Français ◎ 繁體中文 Italiano Deutsch ◎ 日本語 English ◎ 한국어 Português Español Submit Cancel

En la sección "favoritos" encontraremos las búsquedas guardadas.

|        | Mi cuenta                                                        | CME/MOC | Historial | Más visto | Favoritos |  |  |
|--------|------------------------------------------------------------------|---------|-----------|-----------|-----------|--|--|
| Editar |                                                                  |         |           |           |           |  |  |
| Nontyp | Nontyphoidal Salmonella: Gastrointestinal infection and carriage |         |           |           |           |  |  |

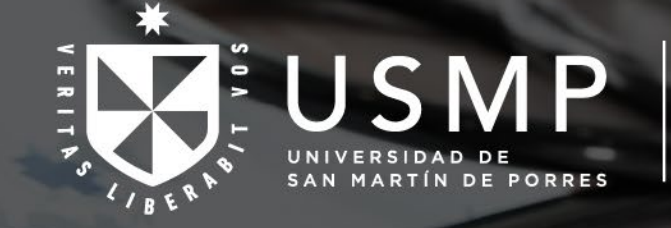

0

Facultad de Medicina Humana